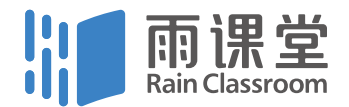

#### | 清华大学老师们给自己开发的教学工具 |

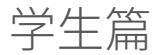

## 什么是雨课堂

雨课堂是清华大学在线教育办公室和学堂在线共同推出的新型智慧 教学工具,是教育部在线教育研究中心的最新研究成果。

雨课堂能够连接师生的智能终端,将课前 - 课上 - 课后的每一个环节 都赋予全新的体验,快捷免费地实现大数据时代的智慧教学,包括 师生多元实时互动,教学全周期数据分析等。

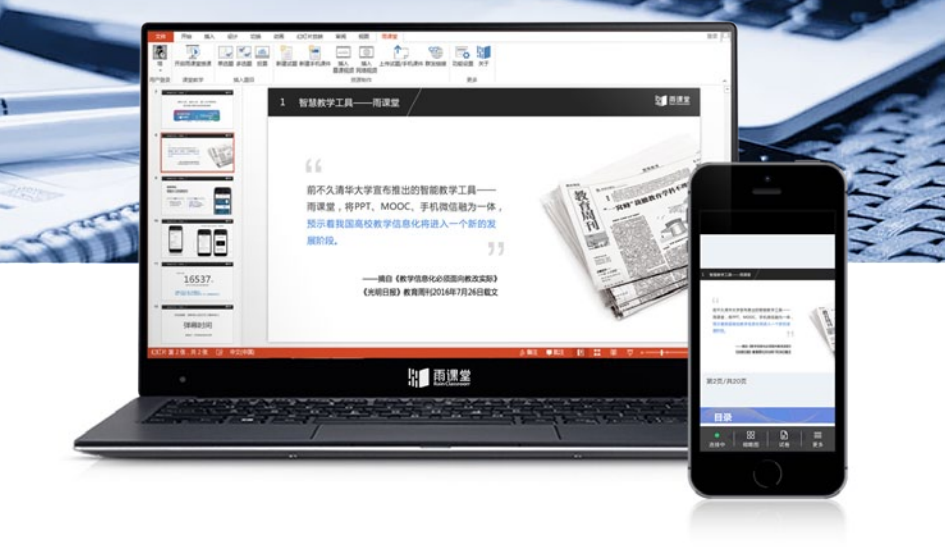

#### 课上: 创新师生互动

课堂弹幕——轻松组织讨论,活跃班级气氛 匿名反馈——学习遇到困难,匿名反馈教师 限时测试——随堂知识检测,结果实时统计 PPT 同步——不再拍照抄写,专注听课思考

#### 课下:轻松翻转课堂

随时推送预习材料 + 语音讲解 内置免费名校慕课视频 难点报告反馈,师生随时沟通 课后推送作业题目

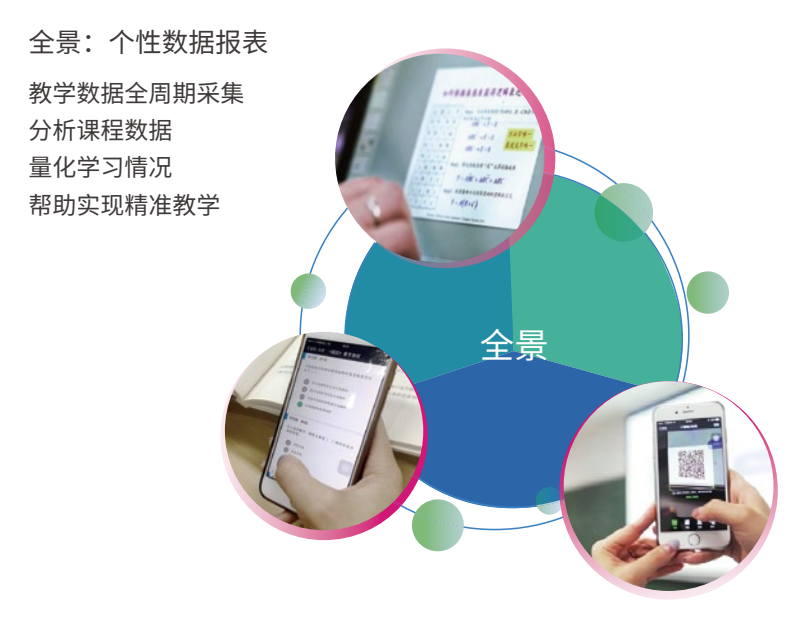

| 学生操作指南                                               | · -                                   |
|------------------------------------------------------|---------------------------------------|
| 方法一:                                                 | +面电信 +面移动 10:44 00 ♥titi.CD<br>← 详细资料 |
| 课前进入微信,搜索"雨课堂"                                       | ()<br>雨速空                             |
| 并关注公众号                                               | 。<br>功能介绍 雨课堂,免费的智慧教学解决力面             |
| 温馨提示:首次使用需填写相关信息,<br>务必填写真实姓名及学号,否则授课教<br>师无法准确记录成绩。 | 帐号主体                                  |
|                                                      | 客服电话 010-82152560                     |
|                                                      | 客服人员 David                            |
|                                                      | 经营范围 放弃/培训/考试做型/学员                    |
|                                                      | 查看历史消息                                |
|                                                      | 关注                                    |
|                                                      |                                       |
|                                                      |                                       |
|                                                      | $\cap$                                |
|                                                      |                                       |

方法二:

第一堂课时,扫描授课教师给出的课堂二维码

并关注雨课堂公众号

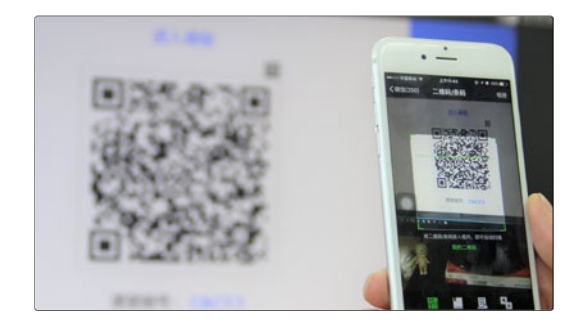

认识手机界面

首页:可接收并显示来自雨课堂的所 有消息推送及提醒

我的:课程列表入口

早起时刻:点击加入雨课堂早起打卡活动 更多:

点击加入班级后,可回复班级邀请码加入班级 点击课堂暗号后,可回复课堂暗号加入本节课 点击寻求帮助后,可获得常见问题解答

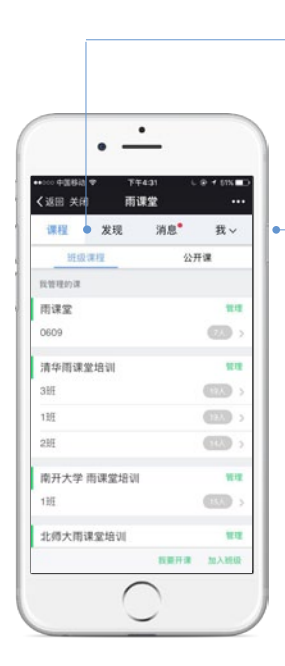

班级课程目录页

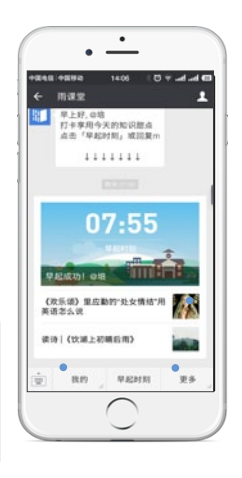

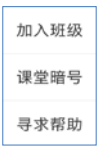

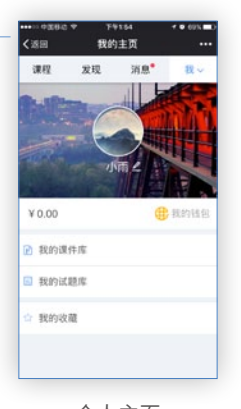

个人主页 修改个人信息 雨课堂钱包入口

5

课程

课件库

试题库

## 课堂师生互动

### 1. 扫码加入课堂,同步接收课件

授课教师先在电脑端开启雨课堂授课,待大屏幕上出现本节课二维 码时,各位同学就可以拿出手机,打开微信扫一扫,加入本次课程啦。 随着授课教师 PPT 的翻页,同学们可以在手机上同步接收课件。

温馨提示:手机端的 PPT 供课后及期末复习使用,课堂上请跟随老师的指示,随时 提防老师的粉笔头哦!

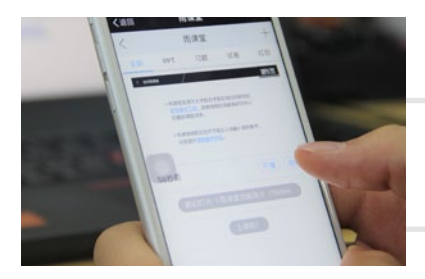

点击【不懂】匿名反馈

## 2. 课堂匿名不懂反馈

每页 PPT 下的【收藏】按钮帮助各位同学及时收藏下老师敲黑板的 重点 PPT,方便课后复习查看。

温馨提示:听课过程中,哪里不懂点哪里,以便下次课老师把多数同学不懂的知识点重 新讲解,千万别羞涩,匿名的!

## 3. 课上限时答题

在上课过程中,老师会发送题目,而且还有限时题目哦。

各位同学每一次的作答行为都会被系统记录,成为期末平时成绩的 一部分。所以一定认真作答哦!

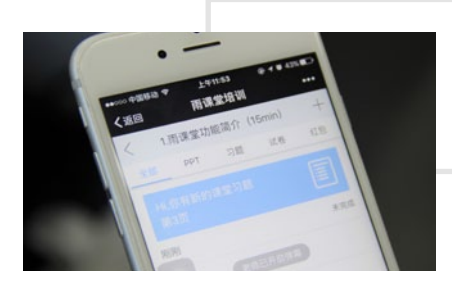

教师手机端发送题目 后,各位同学的手机 会收到提醒。

#### 点击题目并作答提交

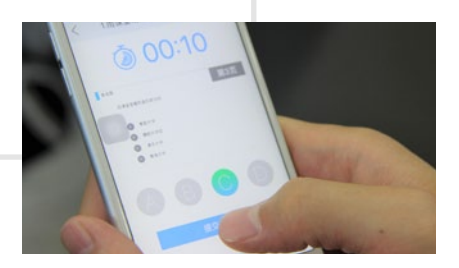

迟到的学生如何加入课堂? 课堂红包怎么用?

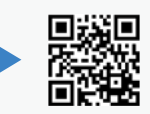

## 4. 弹幕 + 投稿 互动新玩法

想对老师说点什么吗?对知识点有自己的看法?点击手机屏幕右上 角的【+】,选择【发送投稿】,就可以随时发送图文消息给老师。

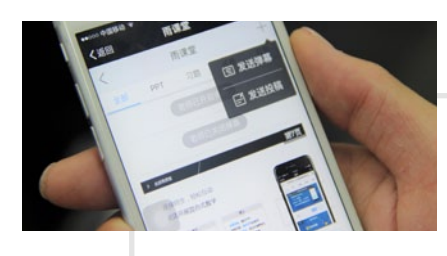

在老师开启弹幕后, 还可以发送弹幕哦!

## 5. 关注学习报告

每天晚上,各位同学都会收到雨课 堂自动推送给大家的学习报告。

错误习题、不懂课件、收藏课件、 课程 PPT,雨课堂都帮各位同学整 理好啦。关注每一节课的动态,助 力你的改变和成长。

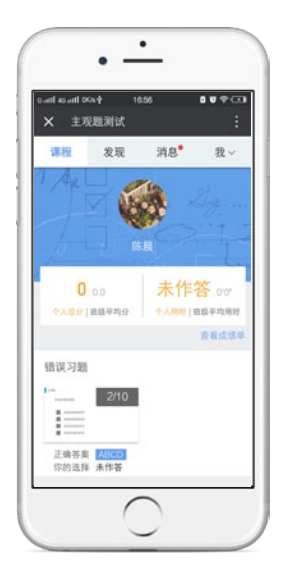

# 课下自主学习

## 1. 及时完成预习任务

各位同学将在微信里收到老师课前发送的预习材料,预习之后带着 思考去上课。

注意喽,请在老师规定时间内完成预习。老师能看到你什么时候完成预习,预习了哪几页呢,你准备好接招了吗?

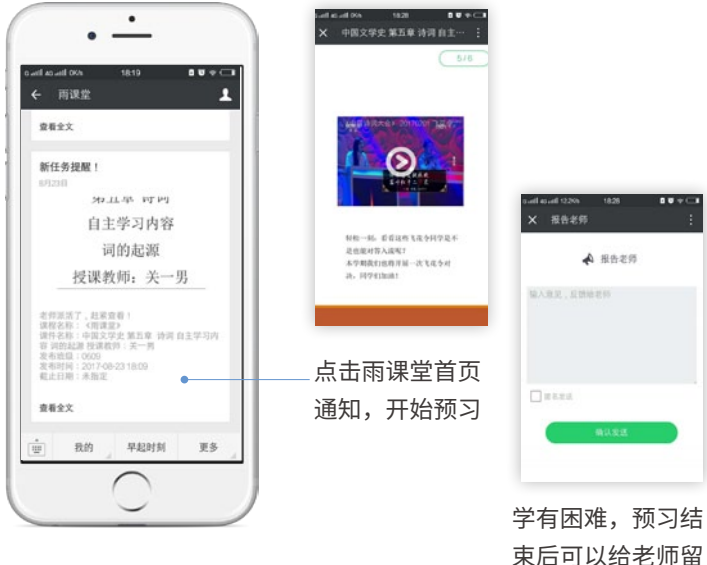

束后可以给老师留 言,一对一请教授 课教师

## 2. 认真做好课后复习

各位同学还将在微信里收到老师课后发送的复习材料,帮助你更好 巩固知识点,当天学习当天消化。

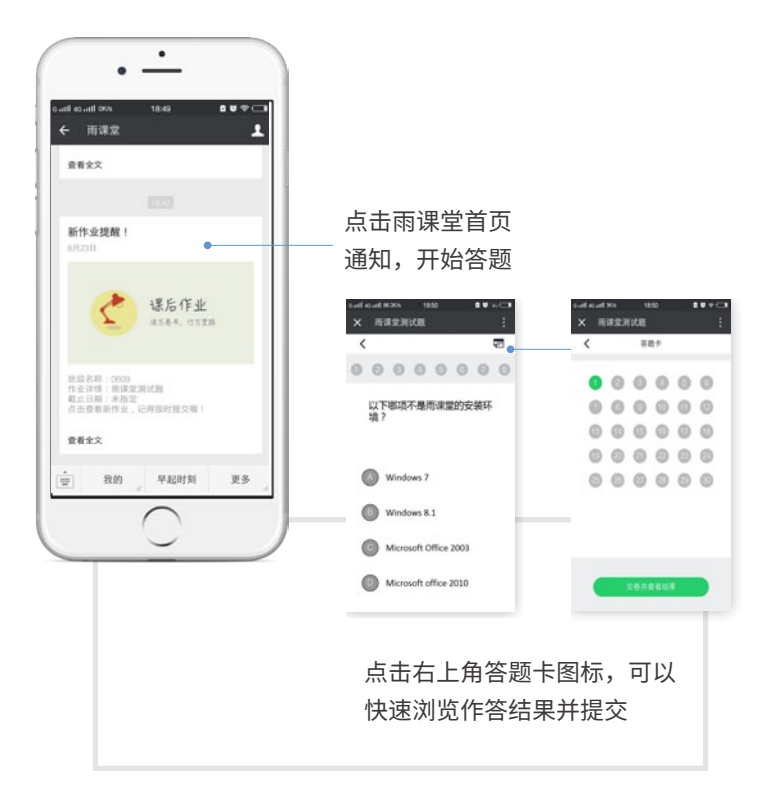

# 雨课堂网页版

网页版的功能点及样式和手机端大体一致,主要为方便 各位同学观看视频。

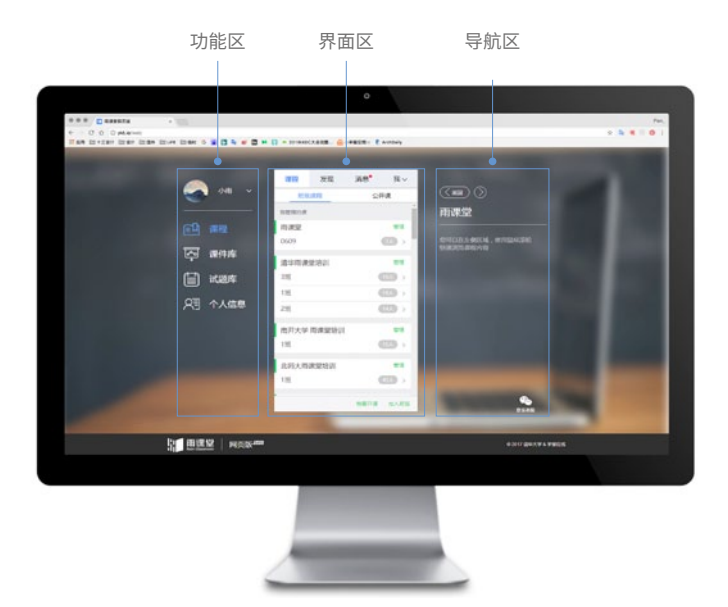

网页版登录网址: http://ykt.io/web 扫描二维码后即可登录使用

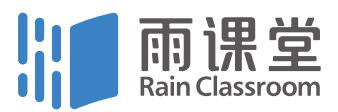